Tai Man Logout

save close

- -

### 登錄互聯網上的ADAMS

| User name | nsmith  |
|-----------|---------|
| Password  | ••••    |
|           | · · · · |
|           |         |

data privacy

My zone

**T** 

- 訪問  $\triangleright$ 
  - http://adams.wada-ama.org
- ▶ 輸入你的用戶名和密碼
- ▶ 點擊[登錄]
- ▶ 回答安全問題

### 選擇中文為介面語言

- ▶ 步驟1為了設置你的個性化配 置,在首頁的右頂端**點擊姓名** 
  - ▶ 步驟2選擇你的語言[中文]
  - ▶ 步驟3為了儲存你所修改的內 容,點擊[儲存]
  - ▶ 如果需要更新你的個人資料的 話,點擊[我的個人資料]

- 在首頁處點擊[行蹤資料]/  $\geq$ [地址簿]
  - ▶ 你的主要[行蹤資料]/[地址簿] 將在**新視窗開啟**
  - ▶ 因此,你必須容許ADAMS網頁的 新視窗彈出

\*如在登入或提交行蹤資料時遇到困 難,應盡快聯絡本辦事處作協助。

| No           | Security Options     | My Challenge Questions   | Change Password               |
|--------------|----------------------|--------------------------|-------------------------------|
| NC           | Preferred Language   |                          | English -                     |
|              | Email Notifications  |                          | English<br>Français           |
|              | © Use Organization's | Configuration: Never sen | 日本語<br>Español<br>Deutsch     |
|              | C Always send email  |                          | العربية<br>العربية<br>Русский |
|              | Never send email     |                          | Nederlands<br>Suomi           |
|              | Whereabouts Calendar | - First day of the week  | Italiano<br>中文 <mark>2</mark> |
|              | Sunday               | ,                        | 한국어                           |
|              |                      |                          | <b>.</b>                      |
| 在新視窗打        | 開你行蹤資                | 料欄/ 地址第                  | ¢                             |
|              |                      | 数据保密                     | 合法声明                          |
| Chan Tai Man |                      | THE                      |                               |
| 新増           |                      |                          |                               |
|              |                      |                          | <b>4</b>                      |
| …"地址薄        |                      |                          |                               |
| ⊡.行踪         |                      |                          | V                             |
|              |                      | 21                       | 通知                            |
|              |                      | 没有                       | 同新邮件                          |
|              |                      |                          |                               |
|              |                      |                          | 56 A L 2011/1                 |
|              |                      |                          | 利仁人贫料                         |
|              |                      |                          |                               |
|              |                      |                          |                               |
|              |                      |                          | 行踪                            |
|              |                      | 2011                     | <b>◆</b><br>季度 4              |
|              |                      |                          |                               |
|              |                      |                          |                               |

User Preferences - Windows Internet Explorer

https://adams.wada-ama.org/adams/u

M User Preferences

更新你的個人資料並且設定你的個性化配置

| 標題<br>■ADA                                                                                                    | MS<br>● 我的行程                              |                                              | 我的地址簿                                        |                                                                                                    |                                                |                                               |                     | Chan Tai Man : 帮助 : 注销                                           |
|----------------------------------------------------------------------------------------------------|-------------------------------------------|----------------------------------------------|----------------------------------------------|----------------------------------------------------------------------------------------------------|------------------------------------------------|-----------------------------------------------|---------------------|------------------------------------------------------------------|
| 我的行蹤日<br>日质视图 查看列<br>十一月 2011                                                                                                    | <b>暦版面</b>                                | 注释&;活动                                       | ◆天周月→                                        | )                                                                                                    | _                                              | GMT<br>●新的 ● 打印                               |                     | 在ADAMS介面,你可以在新視窗的<br><b>標題</b> 選擇[返回]主視窗、[我的行                    |
| 30 31<br>Train                                                                                                    | ning_1 10:30 O                            | raining_1 10:30 🔿                            | 2<br>Training_1 10:30 ()                     | 型<br>3<br>Training_1 10:30 <b>()</b>                                                                                                    | 五<br>4<br>Training_1 10:30 ⊘                   | 大<br>5<br>Training_1 10:00 <b>()</b>          |                     | <b>蹤]</b> 或 <b>[我的地址簿]</b> 視窗,同時也<br>可以直接由新視窗登出。                 |
| home_2 06:00 () ) ) (6 7 7                                                                                                    | 8<br>ning_1 10:30 <b>()</b>               | raining_1 10:30 🚫                            | 9<br>Training_1 10:30 <b>()</b>              | 10<br>Training_1 10:30 ()                                                                                                    | 11<br>Training_1 10:30 <b>()</b>               | 12<br><u>Training_1 10:00 ()</u>              | ۶                   | 進入 <b>[我的行蹤]</b> 後, <b>日曆版面</b> 會顯<br>示你的行蹤資料。                   |
| home_2 06:00 ()当<br>每月、每週回                                                                                                    | 成每日的行                                     | <b>テ蹤控制</b> 面                                |                                              | 47                                                                                                    | 40<br>四 五                                      | 40<br>六                                       |                     |                                                                  |
| <sup>提父</sup><br>电邮地址<br>行踪指南 ?<br>由…过班: ▲                                                                                                    | 30<br>栗圳 06:00 〇                          | 31<br><b>≥¤ hks<u>1</u> 22:00</b>            | 1<br><b>⊙≥</b>   hksi_1 06:00 (              | 2<br><b>3 ministration</b> 2 ministration 2 ministration 2 ministratio 2 ministration 2 ministration 2 ministration 2 | 3<br>▶ 1 22:00 ⊙ ≥                             | 4<br>hksi_1 06:00 <b>() ⊭</b> ¤               | >                   | 日曆版面 <b>提供每月、每週或每日</b><br><b>的行蹤控制板面</b> ,讓你可以更仔<br>细查閱及编寫你的行蹤資料 |
| 2011-第四季度 -提交f ▼ -<br>-<br>                                                                                                    | 6<br><del>深圳 06:00 <b>()</b><br/>13</del> | 7 hksi_1 22:00 14                            | 8<br><b>⊙≥==</b> hksi_1 06:00 (<br>15        | 9<br><b>∑⊨</b> hksi_1 06:00 <b>⊙</b><br>16                                                                                                    | 10 home_3 06:00 () # 17                        | 11<br>hksi_1 06:00 () km<br>18                | I                   | 州正内/人前前初内中日日日 此民行。                                               |
| $\begin{array}{cccccccccccccccccccccccccccccccccccc$                                                                                                    | <del>深圳 06:00 <b>()</b><br/>20</del>      | <mark>≥= hks<u>i</u> 22:00</mark><br>21      | <b>⊘≥¤</b> <mark>hksi_1 06:00 (</mark><br>22 | <b>)≥≕ <mark>hksi_1 06:00 ()</mark><br/>23</b>                                                                                                    | <b>≿≊q <mark>hksi_1 06:00 ()</mark>≱</b><br>24 | <b>¤ <mark>hksi_1 06:00 ⊘≥¤</mark><br/>25</b> |                     |                                                                  |
| 6         7         8         9         10         11         12           13         14         15         16         17         18         19           20         21         22         23         24         25         26           27         28         29         30         ****         **         **           日          二         三         回         王         **         *           1         -         二         三         回         王         *         * | home_3 06:00 <b>()</b><br>27              | <ul> <li>home_3 06:00</li> <li>28</li> </ul> | Oj ≥ hksi_1 06:00 (<br>0) 29                 | )) in the signal state of the second state of the second state of        | <mark>■ hks_</mark> 十一月 201                    | 1                                             |                     | • 天 周 月 )     新約 • 打印       9日     0                             |
| 4         5         6         7         8         9         10           11         12         13         14         15         16         17           18         19         2         12         23         24           25         26         27         28         29         30         31           2011-第四季度 状态: 提交的                                                                                                    | <mark>番禺 06:00 ♥</mark><br>十一月 2011       | an an an an an an an an an an an an an a     | <b>⊘≌q</b> hksi_1 22:00 (                    | 〕)篇 hks_1 06:00 ()<br>( 天 周 月 )                                                                                                    | 13:00<br>14:00                                 |                                               | 新的 ▼                | 10                                                               |
| 握交<br>电邮地址<br>行行地声 2                                                                                                    | 27                                        | 28                                           | 29                                           | ⊇<br>30                                                                                                    | 型<br>1                                         | 五<br>2 3                                      | <u></u>             |                                                                  |
| 由…过速: +<br>2011-第四季度 -提交t →<br>日 - 二 三 四 五 六                                                                                                    | 02:00                                     |                                              |                                              |                                                                                                    |                                                |                                               |                     |                                                                  |
| 2         3         4         5         6         7         8           9         10         11         12         13         14         15           16         17         18         19         20         21         22           23         24         25         26         27         28         29           0         31                                                                                                    | 05:00                                     |                                              |                                              |                                                                                                    |                                                |                                               |                     |                                                                  |
| →         −         −         −         ∞         π.         7.           1         2         3         4         5         6         7         8         9         10         11         12         13         14         15         16         17         18         19         20         21         24         25         26         27         28         29         30                                                                                                | 08:00                                     |                                              |                                              |                                                                                                    |                                                |                                               |                     |                                                                  |
| 1 2 3<br>4 5 6 7 8 9 10<br>11 12 13 14 15 16 17<br>18 19 20 21 22 23 24                                                                                                    | 10:00<br>番禺 06                            | :00 <b>〇)</b> 編 番禺 06                        | :00 <b>@≔</b> hksi_1 22:00                   | <b>⊙≥</b> hksi_1 06:00 <b>⊙</b> ≥                                                                                                    | <b>■ hksi_1 06:00<b>⊘ ≥</b>■</b>               | hksi_1 06:00 <b>© 🚝</b> hks                   | si_1 06:00 <b>(</b> |                                                                  |

| 地址簿           |                             |              |                |    |          |   |
|---------------|-----------------------------|--------------|----------------|----|----------|---|
|               | AMS                         |              | _              |    |          | > |
| ↑ 返回          | 我的行踪                        | <b>我的地址簿</b> | <mark>1</mark> |    |          | ۶ |
|               | MS                          |              |                |    | :帮助 : 注销 |   |
| 骨 返回          | • 行踪 冒地址薄                   |              |                |    |          |   |
|               |                             |              |                |    | 2 (新增    | ) |
| 标签 ^          | 地址                          | 城市           | 地区             | 国家 | 使用过      | Þ |
| HKSI Resident | HKSI, 25 Yuen Wo Rd, Fo Tan | hong kong    | 不详             | 香港 | ×        |   |
| MOS MATCH     | MOS CRT                     | HONG KONG    |                | 中国 | ×        |   |
| Training Hall | Badminton Hall, HKSI<br>25  | Hong Kong    |                | 香港 | ×        |   |
| 法國錦標賽         | 1234 BONJOUR, FRENCH        | PARIS        | Vosges         | 法国 | ×        |   |

THE FE AND

2011-第四季度 状态:未提交的

季度2011-季度4逾期,你应该立 即提交。

提交

2011-第四季度 - 未提 🔻

十月

♥ 行踪

+

10 地址薄

十二月 2011

日历视图

查看列表

28

5

06:00 OBIO HKSI\*\*

KSI···· 06:00 〇**半**〇 空气

MOS MA\*\*\* 06:00 O O MOS MA\*\*\* 06:00 O O MOS MA\*\*\* 06:00 O O

06:00 0 20:00

提交记录

29

HKSI....

法國錦標賽

6

注释&;活动

◆ 天 周 月

06:00 OB OK HKSI 06

○ 法國錦標審

30

○ 法國錦標審

x HKSI… 06:00 ⊙ 20 C HKSI… 06:00 ⊙ 20 C HKSI… 06

↑ 返回

由---过滤:

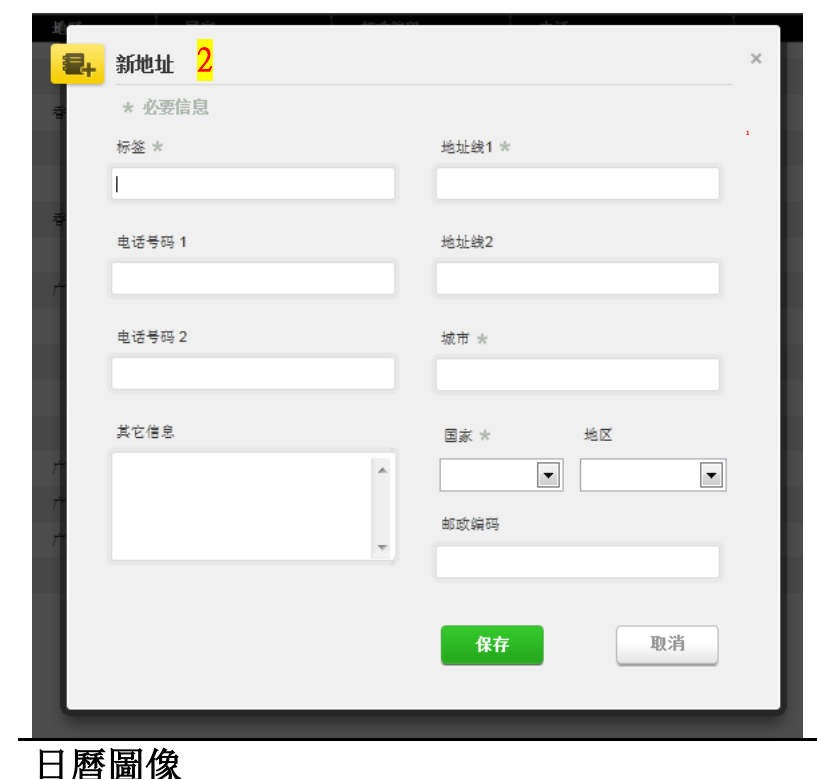

- ▶ 我的地址簿功能版面。
- 你可以在地址簿中,輸入和保存 常用的地址(如訓練場地、通宵住 址等),方便於輸入行蹤資料時 選用。
- 步驟1 點擊地址簿中項目,可修改 現有的地址標籤及資料。
- ▶ 步驟2點擊右上角[<sup>新增</sup> ▼],以 編寫新地址的詳盡資料。
- ▶ 點擊[×],可刪除地址簿中多餘 的項目。

- ▶ 在日曆版面中,你的行蹤資料同時會顯示圖像。
- > 每日通宵住址overnight residence (□)。
- ▶ 「旅途」(▲)。
- ▶ 60分鐘時段(<sup>◎</sup>)。
- ▶ 有附件的行蹤資料 (2)。
- ➤ 經修改的行蹤資料: 其他已經修改的日子(<sup>①</sup>)及 當日的修改(<sup>①</sup>)。

## **=**](**A**)(**D**)(**A**)(**M**)(**S**)

### 列表模式-行蹤資料

編寫/修改行蹤資料

1

添加地址

地址

重复发生时间 无

开始时间

结束时间

60分钟时间段 🔮 🔲

搜索地址…

具体日期

选择一个类别

地址

类别

四月, 2013

14 15 16 17 18 19 20

21 22 23 24 25 26 27

3 / 5 6

8 9 10 11 12 13

重复发生时间

2

保存

四月 2013

31

14

21

Η

06:00

06:00

添加地址

7

28 29 30

3

|                      | AD                  | AM             | S                 |       |                |        |              |                  |                                               |
|----------------------|---------------------|----------------|-------------------|-------|----------------|--------|--------------|------------------|-----------------------------------------------|
| <b>f</b> t           | 返回                  | •              | 行踪                |       | 地址薄            |        |              |                  |                                               |
|                      |                     |                |                   | 日期    | 万 <b>视图</b> 查看 | 詞表 提交记 | 录 注释&; 注     | 舌动               | 上沙                                            |
| 2011-ĝ               | 第四季度                | 状态:未           | 提交的               |       |                |        |              | 2011-第四          | 季度                                            |
| 季度20<br>即提交          | )11-季度4<br>。        | 逾期,你           | 应该立               | 日期/   | 时间             | ▲ 60分钟 | 类别           | 标签               | 地址                                            |
|                      | ŧ                   | 聖交             |                   | 25-+- | —月-2011 整天     | 06:00  | 比赛           | MOS<br>MATCH     | MOS CRT, HONG KONG, 中<br>国                    |
| 2                    |                     |                | +                 | 26-+- | —月-2011 整天     | 06:00  | 比赛           | MOS<br>MATCH     | MOS CRT, HONG KONG, 中<br>国                    |
| 2011                 | -第四季                | 夏 -未提:         | • -               | 27-+- | —月-2011 整天     | 06:00  | 比赛           | MOS<br>MATCH     | MOS CRT, HONG KONG, 中国                        |
| 日 -                  | - =                 | -ji<br>= 0     | 五六                | 27-+- | —月-2011 整天     | 06:00  | 白天(过夜)<br>住址 | HKSI<br>Resident | HKSI, 25 Yuen Wo Rd, Fo<br>Tan, hong kong, 香港 |
| 2 3<br>9 1           | 3 4<br>0 11         | 5 6<br>12 13   | 1<br>7 8<br>14 15 | 28-+- | -月-2011 整天     | 06:00  | 比赛           | MOS<br>MATCH     | MOS CRT, HONG KONG, 中国                        |
| 16 1<br>23 2<br>30 3 | 7 18<br>4 25 1<br>1 | 19 20<br>28 27 | 21 22 28 29       | 28-+- | -月-2011 整天     | 06:00  | 白天(过夜)<br>住址 | HKSI<br>Resident | HKSI, 25 Yuen Wo Rd, Fo<br>Tan, hong kong, 香港 |

天周月)

#### 除了日曆版面,你可以選擇 1) 查看列表來顯示你的行蹤。

更可以利用左方的[篩選] 鍵  $\geq$ 2) 過濾及排序不同類別的行蹤。

#### 눘 2 3 4 5 6 06:00 Omc Ho. 06:00 06:00 Om C Ho. HO. → 新増 11 12 13 $\triangleright$ Competition2 Competition2 Competition2 类别 选择一个类别 2 日期 14-四月-2013 $\geq$ HO. 06:00 Om C Ho. 06:00 Omc Ho. 06:00 ▼ \*4 18 19 20 □ 整天 Training 0 06:00 0=0 HO. 06:00 0 = 0 Ho 27 25 26 取消 Training 0 06:00 Omo Ho. 06:00 Omo Ho. 06:00 Omo Ho. 06:00 OmC Ho. 06:00 0 = 0 0 HO.

06:00 O = C Ho.

六月, 2013

9 10 11 12 13 14 15

23 24 25 26 27 28 29

17 18 19 20 21 22

2 3 4 5 6

12

¥

7 8

Comp

Ho.

11

16

30

Competition2

▼ 新増

五月, 2013

12 13 14 15 16 17 18

19 20 21 22 23 24 25

26 27 28 29 30 31

四

8 9 10 11

1 2 3 /

•

• 2000 2000

5 6 7

·版面的右上方**點聲 [新增]**。 **新視窗將會彈出,**你可以於第一 欄的「地址」,通過點擊你的下 拉菜單上的地址簿記錄, 選出適 合的地址,或**點擊** <mark>步驟1</mark> [新增],編寫新地址。 <mark>步驟2</mark>點擊選擇行蹤類別 (如:通宵住址、比賽等)。 **步驟3** 從日曆版面選擇相對應的 日子。 <mark>步驟4</mark> 從[**重複發生時間]**選擇新 行蹤資料是否會重複

编寫新增行蹤資料,只需在日曆

 $\geq$ 

新増 🔻

- (如:每天、每周、具體日期或整 個季度),選擇後再輸入該行蹤資 料的結束日期。
- \*注意:此步驟可助你同時輸入日 常重複的行蹤資料(如:通宵住址 和練習)
- 步骤5選擇該行蹤資料的開始/結  $\geq$ 束時間,如果適用,勾選60分鐘 檢測時段並且輸入其開始時間。
- ▶ 最後,點聲 [保存]完成編寫。

| 修改行蹤資           | 科                                                |                                                             |                                                     |
|-----------------|--------------------------------------------------|-------------------------------------------------------------|-----------------------------------------------------|
| 31              | 1                                                | 浏览输入                                                        | )                                                   |
|                 |                                                  | /社21- <i>一月-2013 05:55 (</i><br>唐CHAN, Peter <i>河</i> /21-一 | -M I 上視播OHAN, Peter E 初進<br>月-2013 03:55 GMT进行的上次更新 |
|                 |                                                  | 标题                                                          | Home                                                |
| 7               | Hom. 06:00 O C C C C C C C C C C C C C C C C C C | 地址                                                          | Flat A, 1/F, Block1, Wong T<br>Hong Kong<br>香港      |
| 世錦碁 10:00 〇 〇 〇 | 世錦碁 10:00 へつ<br>更多                               | 类别                                                          | 通宵住址                                                |
|                 | Hom. 06:00 O=C                                   | 开始日期                                                        | 08-四月-2013                                          |
| 世 06:00 〇三〇     | 世 <sup>06:00</sup> <b>⊘⊨∣</b> ≎                  | 重复发生时间                                                      | 每天                                                  |
| 14 🚺            | 15                                               | 结束日期                                                        | 30-六月-2013                                          |
| Gym 🖸           |                                                  | 60分钟时间段 🛇                                                   | ☑ 06:00 发送至 07:00 同一天                               |
|                 |                                                  | 其它信息                                                        |                                                     |
| Hom. 06:00 OHO  | Hom. 06:00 O                                     |                                                             | 编辑 删除 复制                                            |
|                 |                                                  |                                                             |                                                     |

- ▶ 修改現有的行蹤資料,只需在日 曆版面點擊該的行蹤資料。
- 新視窗將會彈出, 你可以於視窗的下方選擇 [編輯]、[刪除]或[複製]。

輸入更新的行蹤資料,然後**點擊 [保存]**完成修改。

| 刪除行蹤資料                                  |   |      | $\triangleright$ |
|-----------------------------------------|---|------|------------------|
| 清除日期                                    | × | 新増 🔹 | 清除日期             |
| 删除以下日期的行踪:<br>从 18-五月-2013 至 18-五月-2013 |   | 3    | 4                |
| ■ 删除整个季度的输入                             |   |      |                  |
| In addition, for these date(s):         |   | 10   | 11               |
| Reject Team entries/attachments         |   |      |                  |
| 査 波 護 自 学院 こ                            |   | 17   | 18               |

- **删除**現有的行蹤資料, 只需在日曆版面點擊右上角的 [清除日期],你可於彈出視窗選 擇**刪除**指定日子的行蹤資料。
- > 點擊 [**刪除**]完成。

### 旅途中 (Travel) 的行蹤資料

| ,   | 添加地址           |                |   |    |
|-----|----------------|----------------|---|----|
|     | 地址             | 搜索地址           | - | 新増 |
|     | 本別             | London Olympic |   |    |
|     |                | Mailing        |   |    |
| 14  | 日期             | outward bound  |   |    |
|     | 重复发生时间         | same as home   |   |    |
|     |                | Training       |   |    |
|     | 开始时间           | Training Hall  | 天 |    |
| 04  | 结束时间           | Training Hall2 | = |    |
| - 1 | 60分钟时间段 🕚      | 世錦赛<br>        |   |    |
| 5   | <mark>1</mark> |                | + |    |
| 10  | 00             | 0.0            |   | 04 |

### 編輯旅途中 (Travel) 的行蹤資料 新增旅途信息

| 交通工具类型 | 选择         | 2  | ~        |
|--------|------------|----|----------|
| 启程地点   |            |    |          |
| 日期/时间  | 01-六月-2015 |    |          |
| 目的地    |            |    | 3        |
| 日期/时间  | 01-六月-2015 |    |          |
| 其它信息   |            |    | $\hat{}$ |
|        |            | 保存 | 取消       |

▶ 在ADAMS介面,你可以輸入[旅途] (Travel)的行蹤資料。

#### \*注意事項:

- 「旅途」行蹤類別只適用於因 為在旅途當中,你不能提供:
- 1) 上午五點到下午十一點之 間的60-分鐘檢測時段,或
- 2) 當日通宵住宿
- ▶ 步驟1你只需在右上方點擊 [新增],或在日曆版面中點擊對 應的日子/項目,然後在地址的最 後一欄輸入「旅途」/[Travel]。 選擇後,新視窗將會彈出,請 [新增旅途信息]。
- 步驟2 選擇[交通工具]:
   \*飛行(Air)
   \*陸地(Land)
   \*其他(Other)
- 步驟3 輸入其餘的旅途信息: \*啟程地點及目的地 \*航班日期及時間等信息

最後,點擊 [保存]完成編寫, (≤)會在日曆版面中顯示在 該行蹤資料項目的旁邊。

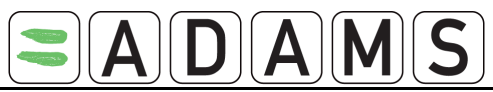

### 提交行蹤資料要求

|                                                                                  | <mark>註冊藥檢名單</mark><br>(RTP) | <mark>精英藥檢名單</mark><br>(ETP) |
|----------------------------------------------------------------------------------|------------------------------|------------------------------|
| 該季度每一天的'通宵住址'<br>Overnight Accommodation<br>(包括大廈名稱、樓層及房號等)                      | ✓                            | ✓                            |
| 提供 <u>每星期最少三次</u> 於早上6時至晚上11時之間<br>的訓練、比賽,或其他有規律活動<br>的詳盡時間及地址。<br>(包括海外訓練及比賽資料) | ✓                            | ~                            |
| 為毎日指定一個六十分鐘時段<br>(由早上5時至晚上11時之間)<br>注意 - 毎天只有一個六十分鐘時段                            | ✓                            |                              |
| 有需要時更新行蹤資料                                                                       | 1                            | $\checkmark$                 |
| 每季輸入郵寄地址(詳情如下)                                                                   | ✓                            | ✓                            |

### 每季輸入郵寄地址 (Mailing Address)

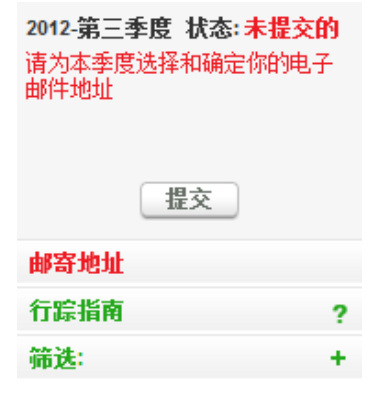

- 所有藥檢名單的運動員都必須每 季輸入[郵寄地址]。
- ➤ 在左方的目錄點聲 [郵寄地址]。

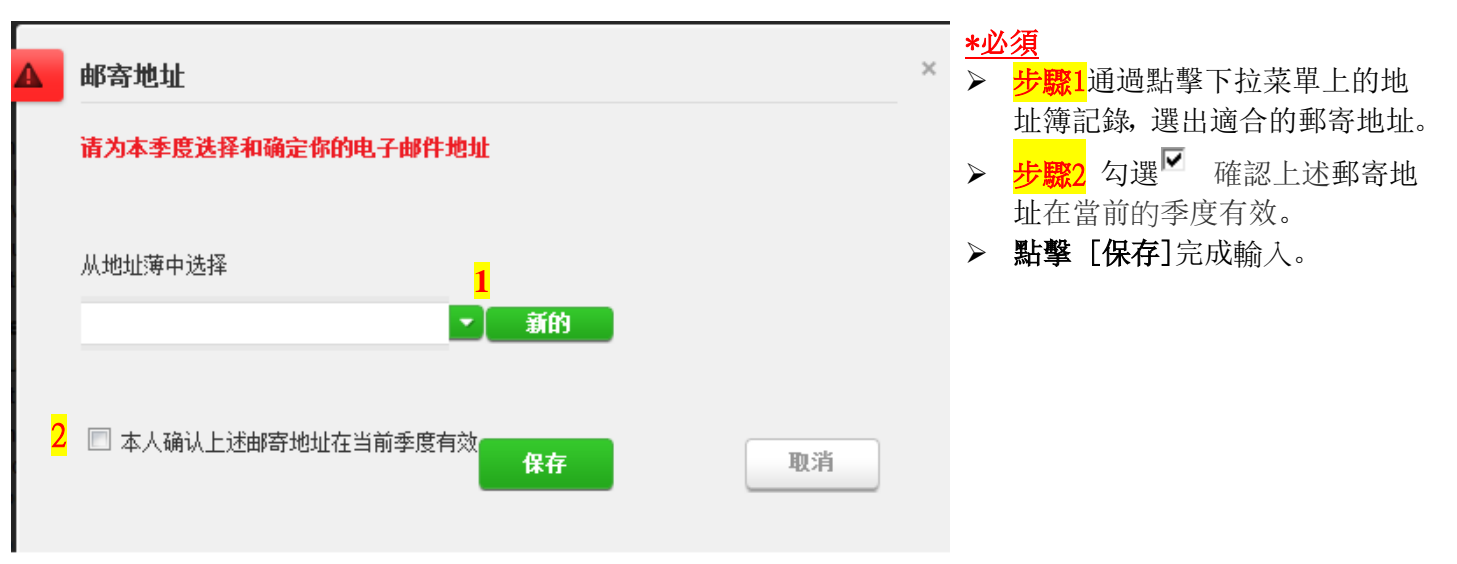

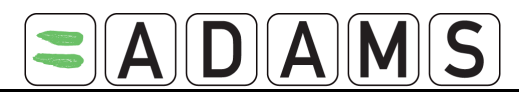

### 行蹤指南

| ADAMS                                            |     |          | : 帮助 : 注销                                   |     |
|--------------------------------------------------|-----|----------|---------------------------------------------|-----|
| ★ 返回                                             |     | 地址薄      |                                             |     |
| Chan Tai Man                                     | 行踪措 | 南        | 等当我访问我的行踪时都显示该指席 📝 📜 进入日日                   | j – |
| 2012-第三季度 状态: 未提交的                               | 1   | 介绍       |                                             | +   |
| 请为本季度选择和确定你的电子<br>邮件地址                           | 2   | 邮寄地址     | 诸为本季度选择和确定你的电子邮件地址 🛛 😢                      | +   |
|                                                  | 3   | 通宵住宿     | 0                                           | +   |
| 提交                                               | 4   | 比赛       | <u>若你本季度没有比赛请点击此处</u> 🛛 🕄                   | +   |
|                                                  | 5   | 常规活动     | <u>如果你本季度没有定期活动请点击此处</u> 🛛 😣 <mark>2</mark> | +   |
| 行踪指南 1 ?                                         | 6   | 60分钟时间间隔 | 0                                           | +   |
| 筛选: +                                            | 7   | 提交       |                                             | +   |
| 2012-第三季度 - 未提 🔻 🗖                               |     |          |                                             |     |
|                                                  |     |          |                                             |     |
| 七月<br>日一二三四五六                                    |     |          |                                             |     |
| 1 2 3 4 5 6 7<br>8 9 10 11 12 13 14              |     |          |                                             |     |
| 15 16 17 18 19 20 21 22 23 24 25 26 27 <b>28</b> | 3   |          |                                             |     |
| 29 30 31                                         |     |          |                                             |     |

- 步驟1要取得行蹤指南,可點擊在行蹤資料新視窗左方目錄樹的選頁。點擊行蹤指南,該指南詳盡地顯示了 輸入行蹤資料的步驟。
- ▶ <mark>步驟2</mark>右方的視窗將顯示7項的標題,每一標題都可以擴展 "+" 細看該項目的內容及輸入指南。
- ▶ 步驟3運動員可以透過行蹤指南,快速找出輸入行蹤資料的不足之處[❷],並點擊連結日曆上的紅色日子 (例子: 7月28日)輸入相關資料。